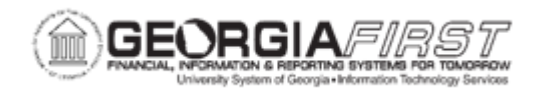

## AM.020.085 - RETIRING ASSET THAT HAS BEEN TRADED IN

| Purpose                      | <ul> <li>To retire an Asset That Has Been Traded In.</li> <li>To identify where trade-in proceeds are recorded.</li> <li>To identify what role Purchasing plays in this process.</li> <li>To identify what role Accounts Payable plays in this process.</li> </ul>                                                                                                    |
|------------------------------|----------------------------------------------------------------------------------------------------|
| Description                  | This topic demonstrates how to retire an asset that has been traded<br>in. When retiring an asset that has been traded in, the proceeds of<br>that trade-in are recorded on the Retire Assets page.<br>Property Control works with Purchasing to identify the asset to be<br>traded in and the asset to which the proceeds will be applied.<br>Accounts Payable relies on information from Purchasing on the PO to<br>correctly enter the credit, for the trade-in amount, to the Revenue<br>account on the voucher. |
| Security Role                | BOR_AM_MAINTENANCE                                                                                                    |
| Dependencies/<br>Constraints | None                                                                                                    |
| Additional<br>Information    | None                                                                                                    |

## **Procedure**

Below are step by step instructions on how to retire an asset that has been traded in.

| Step | Action                                                                          |
|------|---------------------------------------------------------------------------------|
| 1.   | Click the NavBar icon.                                                          |
| 2.   | Click the Menu icon.                                                            |
| 3.   | Click the Asset Management link.                                                |
| 4.   | Click the Asset Transactions link.                                              |
| 5.   | Click the Asset Disposal link.                                                  |
| 6.   | Click the Retire/Reinstate link.                                                |
| 7.   | Enter the user's institution's Business Unit in the <b>Business Unit</b> field. |

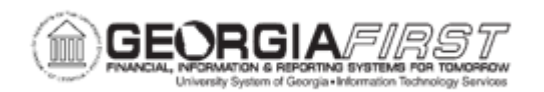

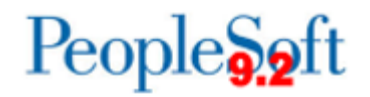

| Step | Action                                                                                                    |
|------|----------------------------------------------------------------------------------------------------|
| 8.   | Enter the Asset ID in the Asset Identification field then click Search.                                                                                                    |
| 9.   | Click the <b>Retire As</b> drop down box and select the <b>Traded In for another Asset</b> list item, then click the <b>Go</b> button.                                                                                                    |
| 10.  | Enter the amount the asset was traded for in the Amount field, then click the Save button.                                                                                                    |
|      | Trans Date 0007/2021 🕋 Acctg Date 0007/2021 🕋 Rate Type AVG 🗸 In Physical Use                                                                                                    |
|      | Book Name ALLASSETS All Assets Base Currency USD As Of 0907/2021<br>Retire As Traded In for another Asset Contraction Contraction Contractio |
|      | Retirement Q   H 4 Tot v > H I Vew All                                                                                                    |
|      | Date/Time     00/07/21 24:24/BM     Effective       Traded infor another Asset     Traded infor another Asset     Traded infor another Asset       Quartify     -10000     PC Curr     Effective       Removal Cest     0000     RC Curr     Bases Removal Cest     0.000       Proceeds     0000     PC Curr     Base Proceeds     0.000       Convention     Fatoward Martin     -     Accum Depr     0.00       Trans Code     -     GalinLoss     0.00       Retire Option     Calculate ConnLoss     0.00     0.00                                                                                                    |
|      | Comments (1) Attachments (6) Silve Return to Search Previous in List Notifly Retife Assets   Other Options   By Chartfeld                                                                                                    |
|      | Traded-In Asset Processing                                                                                                    |
|      | To retire an asset by trading it for another asset:                                                                                                    |
|      | 1. Retire the asset using the disposal code in the Traded-In for Another Asset field.                                                                                                    |
|      | 2. Enter the amount that is gained through the trade-in into the Proceeds field.                                                                                                    |
|      | 3. Run depreciation to calculate the gain or loss amount.                                                                                                    |
|      | 4. Add the new asset by using the Asset ExpressAdd component and select Trade-in as the acquisition code.                                                                                                    |
|      | 5. Enter the asset ID of the asset that you traded into the Trade-in field.                                                                                                    |